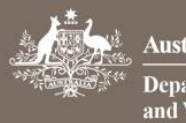

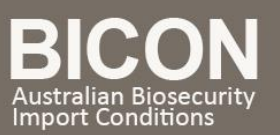

## How do I view the most current version of a Permit?

This task card demonstrates how to view the most current version of a permit. It will show the entire history of the permit, including whether a permit has been revoked, suspended, is expired, or has been created as a result of a permit variation request.

1. Search for a Permit

Go to the BICON web homepage. Log in to your account. Select Permits. Select Search

| Home Im   | nport Conditions   | Permits /   | Nerts & Changes   | News     | Contact Us  | ? Hel     | Þ                                     | Welcome,                | Bruce Springsteen    | My Account      | Logo  |
|-----------|--------------------|-------------|-------------------|----------|-------------|-----------|---------------------------------------|-------------------------|----------------------|-----------------|-------|
|           |                    |             |                   |          |             |           |                                       |                         |                      |                 |       |
|           |                    |             |                   |          |             |           |                                       |                         |                      |                 |       |
| Per       | mits               |             |                   |          |             |           |                                       |                         |                      |                 |       |
|           |                    |             |                   |          |             |           |                                       |                         |                      |                 |       |
| Horo you  | i can track and m  | apago cur   | ront applications | roviou   | archived p  | ormit opr | plications, respond to correspondence | y viow vour invoicos. T | o croato a now normi | t application n | loaso |
| select Im | port Conditions fi | rom the m   | enu above and s   | earch fo | or the comm | odity you | u are looking to import.              | of view your involces.  | o create a new permi | t application p | lease |
|           |                    |             |                   |          |             |           |                                       |                         |                      |                 |       |
| Manage    | e Permits Corre    | espondenc   | e Invoices        |          |             |           |                                       |                         |                      |                 |       |
| Are       | e you looking for  | r a Permit, | , Application or  | Variati  | on Request  | ? Per     | rmit 👻                                |                         |                      |                 |       |
|           |                    | Identific   | ation Number:     |          |             |           | Status:                               |                         | Activo               |                 |       |
|           |                    | Identific   | auon number.      |          |             |           | Status.                               |                         | Active               |                 |       |
|           |                    | Permit 1    | ype:              |          | All         | *         | Importer:                             |                         | All 👻                |                 |       |
|           |                    | Commo       | dity:             |          | All         | -         | Importer Cor                          | ntact:                  | All 👻                |                 |       |
|           |                    |             |                   |          |             |           |                                       |                         |                      |                 |       |
|           |                    |             |                   |          |             |           |                                       |                         | Reset All            | (9) Search      |       |
| DICON     |                    |             |                   |          |             | ••••      |                                       |                         |                      |                 |       |

BICON will display all active permits associated with your account Select the Permit ID of the permit you wish to view

| Issue Date                        | Expiration | Notify  | Permit ID  | Importer      | <u>Status</u> | Permit Type                              | Commodities                      |
|-----------------------------------|------------|---------|------------|---------------|---------------|------------------------------------------|----------------------------------|
| 22/11/2016                        | 22/11/2018 | 90 days | 0000724905 | Swift, Taylor | Active        | Biological products (Non-standard goods) | Food items for human consumption |
| Showing 1 - 1 Results of 1 Result |            |         |            |               |               |                                          | Results per page: 10             |

## 2. Permit Overview

BICON will present the **Permit Overview**. Here you can see the Permit Status. If the permit has been Varied there is a link to view the active permit.

| Permit Overview                              |                                                                                                    |                                             |
|----------------------------------------------|----------------------------------------------------------------------------------------------------|---------------------------------------------|
| Import Permit: 0000302170                    | 0 Permit Status: Varied (View Active Permit)<br>nsignments between 20 January 2018 and 20 January 2018           | View Issued Permit<br>View Permit Lifecycle |
| This Permit is issued to                     | r: Company Ltd<br>1 Street Blvd<br>Streetville<br>Villestreet<br>Townvale ACT 2999<br>Australia                  |                                             |
| Attention                                    | : Mrs Jane Blaggs                                                                                                |                                             |
| This permit is issued for the impor          | t of Biological products (Standard goods).                                                                       |                                             |
| Exporter details:                            | Various exporters                                                                                                |                                             |
| Exporter contact:                            |                                                                                                    |                                             |
| This permit includes the following cor       | nmodity(ies):                                                                                                    |                                             |
| 1. Animal fluids and tissues (ex re          | productive material)                                                                                             |                                             |
| Country of export: Var<br>Country of origin: | ious countries                                                                                                   |                                             |
| End use: In v                                | itro use or in vivo use in laboratory organisms                                                                  |                                             |
| Permit Conditions: Anir                      | nal fluids and tissues excluding reproductive material sourced from avians only (Click to view Permit Conditions | 5)                                          |

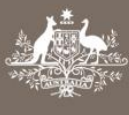

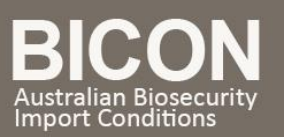

## 3. Permit Lifecycle

Select <u>View Permit Lifecycle</u> to see the entire permit history.

Now you can find the most recent permit.

This page includes details of whether a permit has been revoked, suspended, is expired, or has been created as a result of a permit variation request.

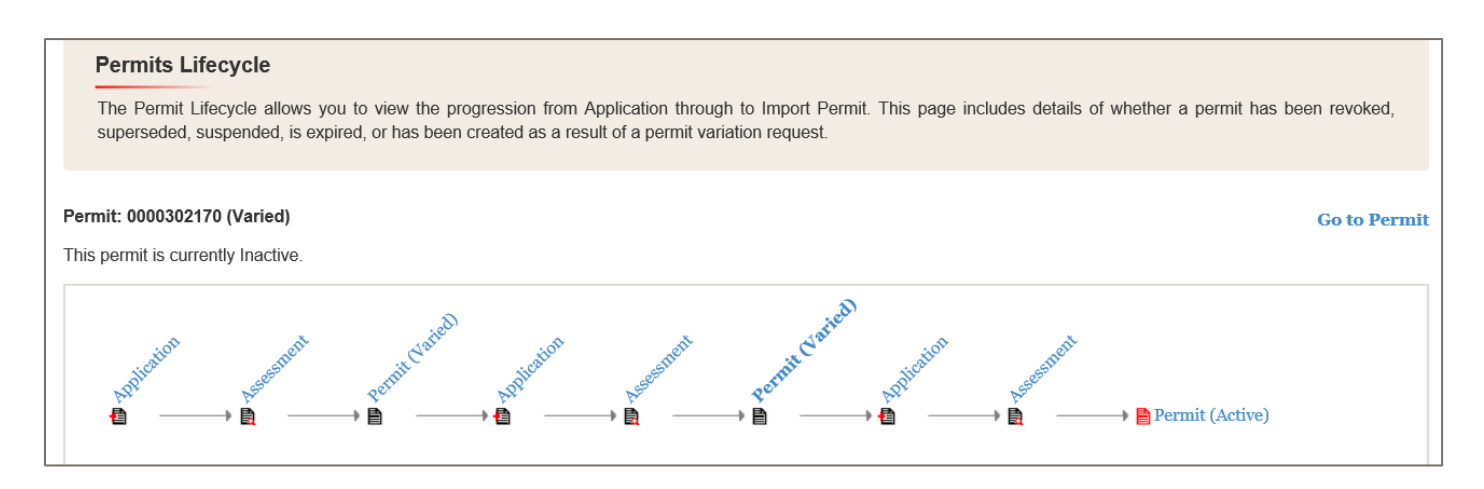

NOTE: The other links will also show work item IDs and status.